# PROCEDURE D'INSTALATION DE RAID5 SUR DEBIAN

Pierre bihel

# I/Introduction à la mise en œuvre.

Nous allons créer le RAID5 avec 4 disques dont un disque spare. D'abord nous allons créer les disques virtuels. Ensuite on va partitionner manuellement les disques.

#### On va arriver sur ce menu :

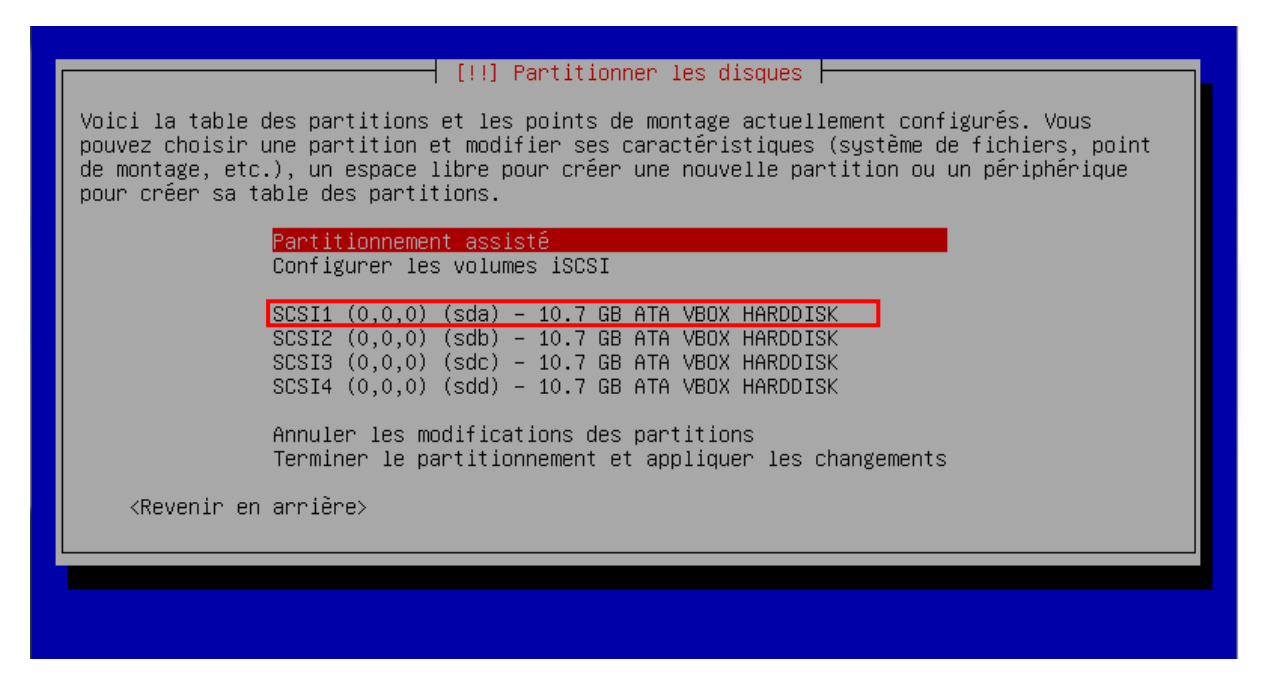

1) Sélectionner le disque SCSI et choisissez « oui » pour créer une nouvelle table de partitions.

| Vous avez choisi de partitionner un disque entier. Si vous créez un                                     | e nouvelle table des    |
|----------------------------------------------------------------------------------------------------|-------------------------|
| partitions, toutes les partitions actuelles seront supprimées.                                          |                         |
| Veuillez noter que vous pourrez ultérieurement annuler ces modifica<br>l'ancienne table des partitions. | tions pour récupérer    |
| Faut-il créer une nouvelle table des partitions sur ce disque ?                                         |                         |
| <revenir arrière="" en=""></revenir>                                                                    | <oui> <non></non></oui> |
|                                                                                                    |                         |
|                                                                                                    |                         |
|                                                                                                    |                         |

2) Ensuite sélectionner l'espace libre du disque.

Voici la table des partitions et les points de montage actuellement configurés. Vous pouvez choisir une partition et modifier ses caractéristiques (système de fichiers, point de montage, etc.), un espace libre pour créer une nouvelle partition ou un périphérique pour créer sa table des partitions. Partitionnement assisté Configurer le RAID avec gestion logicielle Configurer le gestionnaire de volumes logiques (LVM) Configurer les volumes chiffrés Configurer les volumes iSCSI SCSI1 (0,0,0) (sda) - 10.7 GB ATA VBOX HARDDISK <u>pri/log 10.7 GB Espace libre</u> SCSI2 (0,0,0) (sdb) - 10.7 GB ATA VBOX HARDDISK SCSI3 (0,0,0) (sdc) - 10.7 GB ATA VBOX HARDDISK SCSI4 (0,0,0) (sdd) - 10.7 GB ATA VBOX HARDDISK SCSI4 (0,0,0) (sdd) - 10.7 GB ATA VBOX HARDDISK SCSI4 (0,0,0) (sdd) - 10.7 GB ATA VBOX HARDDISK SCSI4 (0,0,0) (sdd) - 10.7 GB ATA VBOX HARDDISK SCSI4 (0,0,0) (sdd) - 10.7 GB ATA VBOX HARDDISK Annuler les modifications des partitions Terminer le partitionnement et appliquer les changements

3) Créer une nouvelle partition.

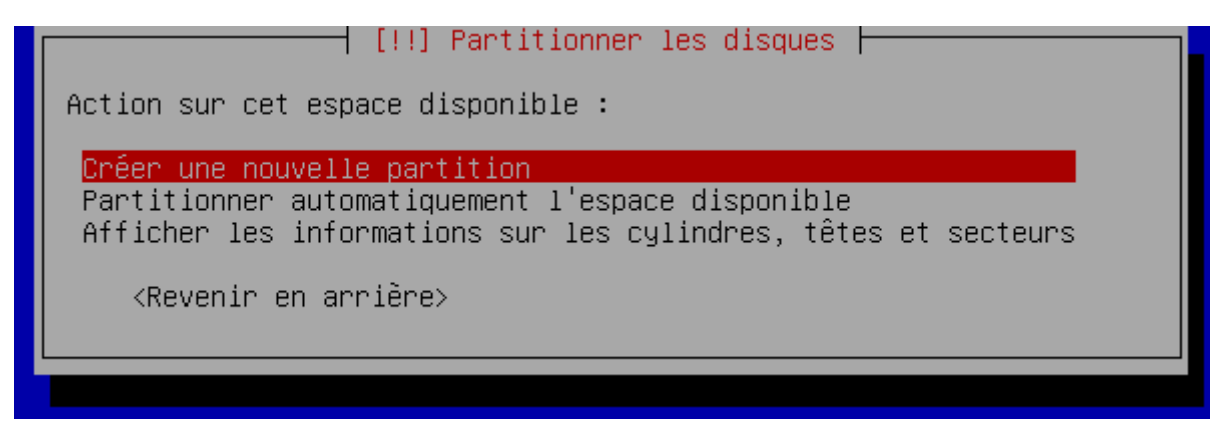

4) Pour l'espace de partition nous allons prendre 7.00GB.

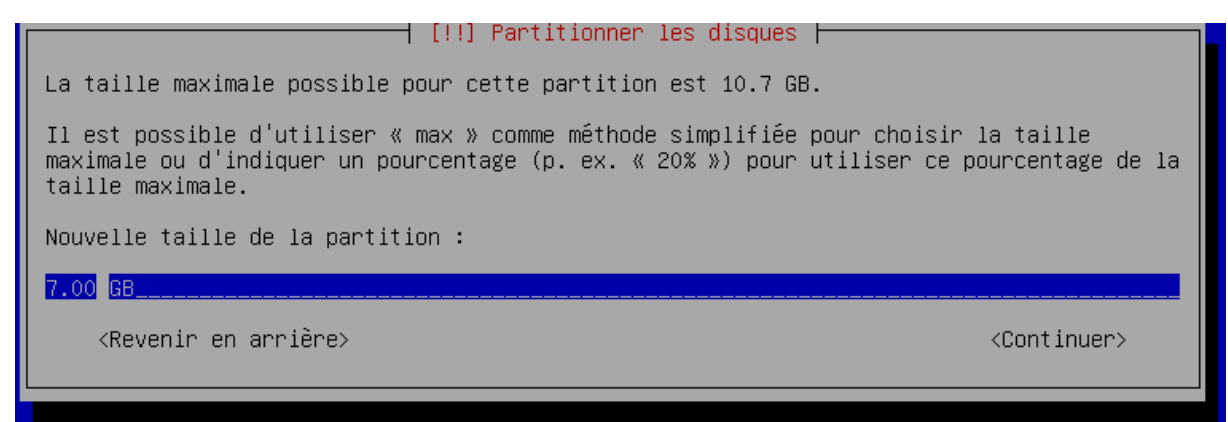

5) Choisissez le type de partition en primaire.

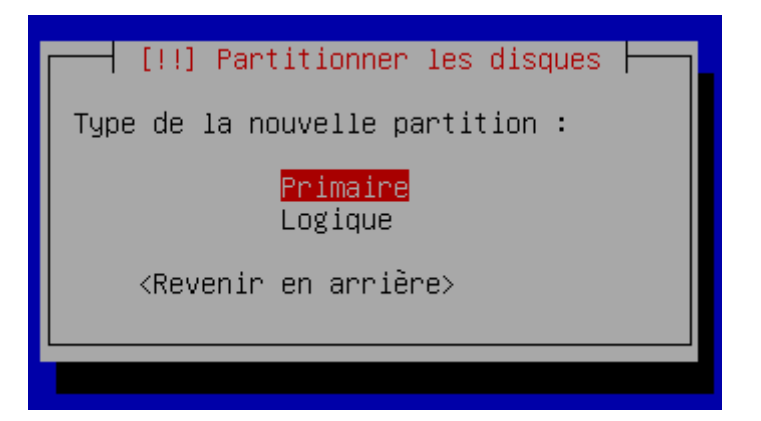

6) La partition devra être au début.

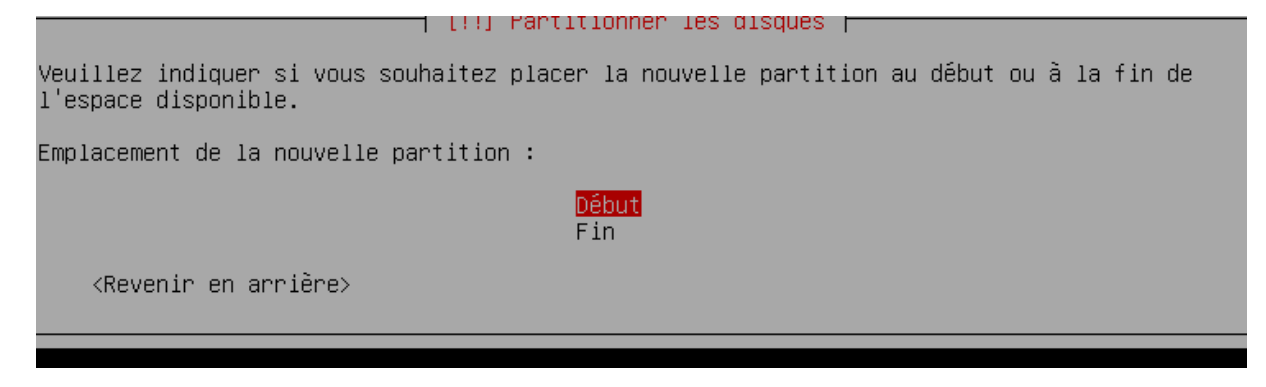

7) Le point de montage devra être « / ».

Vous modifiez la partition n° 1 sur SCSI1 (0,0,0) (sda). Aucun système de fichiers n'a été détecté sur cette partition. Caractéristiques de la partition : Utiliser comme : système de fichiers journalisé ext4 Point de montage : Options de montage : defaults Étiquette : aucune Blocs réservés : 5% Utilisation habituelle : standard Indicateur d'amorçage : absent Supprimer la partition Fin du paramétrage de cette partition <Revenir en arrière>

| [!!] Partitionner les disques                                                                                                    |
|----------------------------------------------------------------------------------------------------|
| Point de montage pour cette partition :                                                                                                    |
| <pre>/ - système de fichiers racine<br/>/boot - fichiers statiques du programme de démarrage<br/>/home - répertoires personnels des utilisateurs<br/>/tmp - fichiers temporaires<br/>/usr - données statiques<br/>/var - données variables<br/>/srv - données des services fournis par le système<br/>/opt - ensembles logiciels additionnels<br/>/usr/local - hiérarchie locale<br/>Autre choix</pre> |
| Ne pas utiliser cette partition                                                                                                    |
|                                                                                                    |

Faire fin du paramétrage.

8) Sélectionner l'autre espace libre.

```
Partitionnement assisté

Configurer le RAID avec gestion logicielle

Configurer le gestionnaire de volumes logiques (LVM)

Configurer les volumes chiffrés

Configurer les volumes iSCSI

SCSI1 (0,0,0) (sda) – 10.7 GB ATA VBOX HARDDISK

n° 1 primaire 7.0 GB f ext4 /

pri/log 3.7 GB Espace libre

SCSI2 (0,0,0) (sdb) – 10.7 GB ATA VBOX HARDDISK

SCSI3 (0,0,0) (sdc) – 10.7 GB ATA VBOX HARDDISK

SCSI4 (0,0,0) (sdd) – 10.7 GB ATA VBOX HARDDISK

SCSI4 (0,0,0) (sdd) – 10.7 GB ATA VBOX HARDDISK

Annuler les modifications des partitions

Terminer le partitionnement et appliquer les changements

<Revenir en arrière>
```

9) Créer la nouvelle partition et mettez les 3.7 GB et continuer.

10) La partition devra être logique.

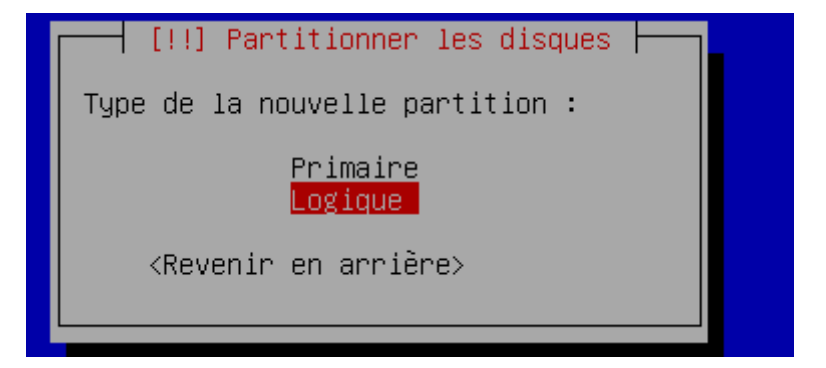

11) Le point de montage devra être « /home ».

|     | Utiliser comme :                                                                                                    | système de fichiers journalisé ext4                     |
|-----|----------------------------------------------------------------------------------------------------|---------------------------------------------------------|
|     | Point de montage :<br>Options de montage :<br>Étiquette :<br>Blocs réservés :<br>Utilisation habituelle :<br>Indicateur d'amorçage : | /home<br>defaults<br>aucune<br>5%<br>standard<br>absent |
|     | Supprimer la partition<br>Fin du paramétrage de cett                                                                                 | te partition                                            |
| in. | on onniène)                                                                                                    |                                                         |

Et mettez fin au paramétrage.

12/ Faites cette manipulation pour tous les autres disques.

13) Faites la partition du RAID.

```
Partitionnement assisté
   Configurer le RAID avec gestion logicielle
   Configurer le gestionnaire de volumes logiques (LVM)
   Configurer les volumes chiffrés
   Configurer les volumes iSCSI
   SCSI1 (0,0,0) (sda) - 10.7 GB ATA VBOX HARDDISK
        n°1 primaire
n°5 logique
              primaire 7.0 GB
                                 f
                                      ext4
                                               7
                         3.7 GB
                                  f
                                               /home
                                       ext4
   SCSI2 (0,0,0) (sdb) - 10.7 GB ATA VBOX HARDDISK
        n<sup>°</sup> 1 primaire 7.0 GB f ext4
n<sup>°</sup> 5 logique 3.7 GB f ext4
                                               /home
   SCSI3 (0,0,0) (sdc) - 10.7 GB ATA VBOX HARDDISK
              primaire 7.0 GB f ext4
        n 1
                                               7
        n 5 logique 3.7 GB
                                   f ext4
                                                /home
   SCSI4 (0,0,0) (sdd) - 10.7 GB ATA VBOX HARDDISK
           1 primaire 7.0 GB
                                 f ext4
        n 1 primaire
n 5 logique
                                               7
                         3.7 GB
                                   f
                                      ext4
                                               /home
   Annuler les modifications des partitions
   Terminer le partitionnement et appliquer les changements
en arrière>
```

Faites oui pour configurer le RAID.

14) Créer un périphérique multidisque et sélectionner RAID5.

Créer un périphérique multidisque Supprimer un périphérique multidisque

Terminer

Veuillez choisir le type de périphérique RAID avec gestion logicielle à créer.

Type de périphérique RAID logiciel

| RAIDO  |
|--------|
| RAID1  |
| RAID5  |
| RAID6  |
| RAID10 |

<Revenir en arrière>

# 15) Pour le nombre de périphériques, laisser 3 et mettre 1 pour le périphérique annexe.

L'ensemble RAID5 comportera des périphériques actifs et des périphériques de réserve. Les périphériques actifs sont ceux qui sont réellement utilisés alors que les périphériques de réserve ne sont utilisés qu'en cas de défaillance d'un ou plusieurs périphériques actifs. Un minimum de 3 périphériques actifs est indispensable.

NOTE : ce choix ne pourra plus être modifié.

Nombre de périphériques actifs pour l'ensemble RAID5 :

3\_\_

<Revenir en arrière≻

<Continuer>

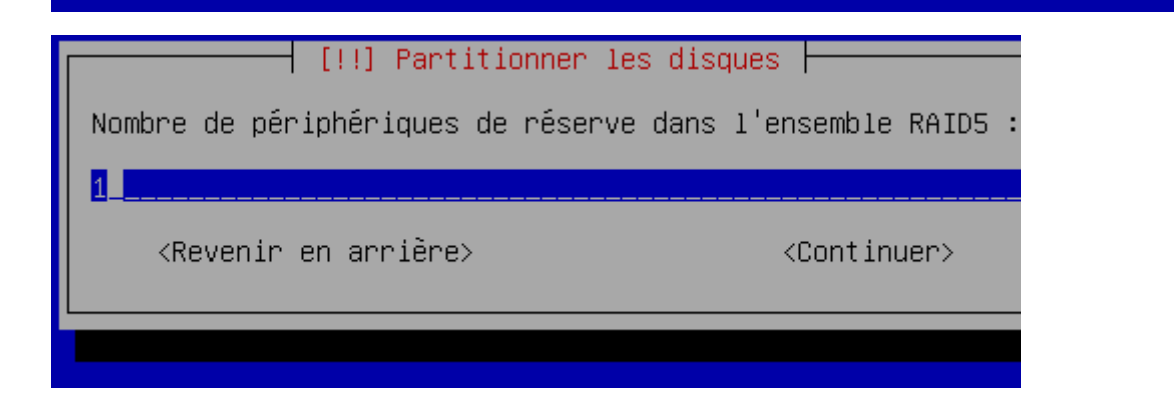

## 16) Sélectionner ces disques.

| Périphériques actifs pour l'ensemble RAID5 :                                                                               |                                                                                                    |  |
|----------------------------------------------------------------------------------------------------|----------------------------------------------------------------------------------------------------|--|
| <pre>[*] /dev/sda1 [ ] /dev/sda5 [*] /dev/sdb1 [ ] /dev/sdb5 [*] /dev/sdc1 [ ] /dev/sdc5 [ ] /dev/sdd1 [ ] /dev/sdd5</pre> | (6999MB; ext4)<br>(3735MB; ext4)<br>(6999MB; ext4)<br>(3735MB; ext4)<br>(6999MB; ext4)<br>(3735MB; ext4)<br>(6999MB; ext4)<br>(6999MB; ext4)<br>(3735MB; ext4) |  |
| <revenir arrière="" en=""></revenir>                                                                                       | <pre>KContinuer&gt;</pre>                                                                                                    |  |

### 17) Sélectionner le disque de réserve.

| Périphériques de réserve dans l'ensemble RAID5 :                                  |                                                                                        |                         |
|-----------------------------------------------------------------------------------|----------------------------------------------------------------------------------------|-------------------------|
| [ ] /dev/sda5<br>[ ] /dev/sdb5<br>[ ] /dev/sdc5<br>[*] /dev/sdd1<br>[ ] /dev/sdd5 | (3735MB; ext4)<br>(3735MB; ext4)<br>(3735MB; ext4)<br>(6999MB; ext4)<br>(3735MB; ext4) |                         |
| <revenir arrière="" en=""></revenir>                                              |                                                                                        | <continuer></continuer> |

Et faites « oui » pour appliquer les changements.

17) Refaite la manipulation pour sélectionner les périphériques /sdc5.

| ériphériques actifs pour             | 1'ensemble RAID5 :                               |                                                                      |                         |
|--------------------------------------|--------------------------------------------------|----------------------------------------------------------------------|-------------------------|
| [*;]<br>[*;]<br>[*]                  | /dev/sda5<br>/dev/sdb5<br>/dev/sdc5<br>/dev/sdd5 | (3735MB; ext4)<br>(3735MB; ext4)<br>(3735MB; ext4)<br>(3735MB; ext4) |                         |
| <revenir arrière="" en=""></revenir> |                                                  |                                                                      | <continuer></continuer> |
|                                      |                                                  |                                                                      |                         |

Et sélectionner le dernier disque.

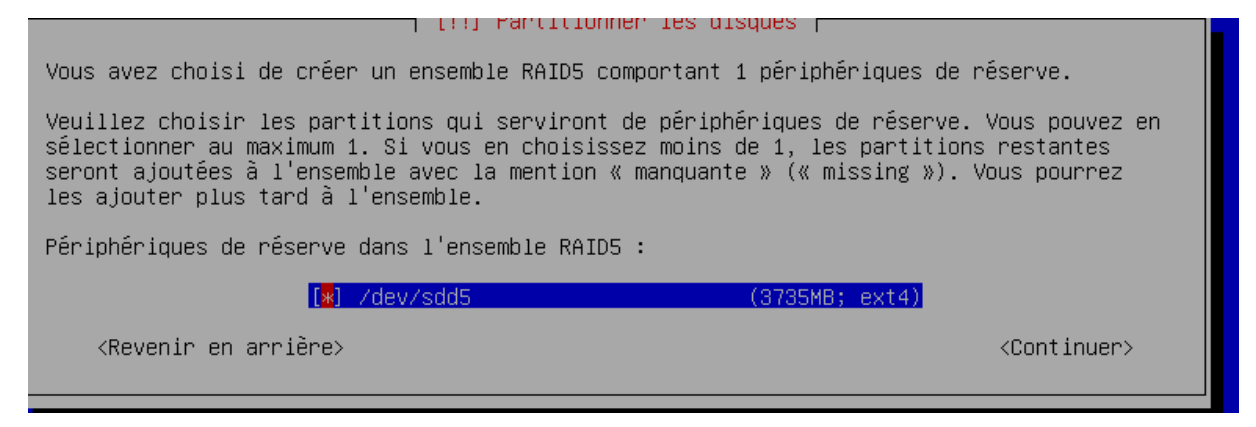

Et appliquer les changements.

18) Sélectionner les périphériques pour les configurer en « / » pour le premier et « /home » pour le deuxième.

```
Partitionnement assisté
Configurer le RAID avec gestion logicielle
Configurer le gestionnaire de volumes logiques (LVM)
Configurer les volumes chiffrés
Configurer les volumes iSCSI
Pér<u>iphérique RAID5 n°0 – 14.0 GB Périphérique RAID</u> logiciel
   n 1
                     14.0 GB
                               f ext4 /
Périphérique RAID5 n 1 – 7.5 GB Périphérique RAID logiciel
                      7.5 GB
                               f ext4
                                           /home
SCSI1 (0,0,0) (sda) – 10.7 GB ATA VBOX HARDDISK
    n° 1
n° 5
           primaire
                      7.0 GB
                               K
                                  raid
                      3.7 GB
                               K
                                  raid
          logique
SCSI2 (0,0,0) (sdb) – 10.7 GB ATA VBOX HARDDISK
    n°1
n°5
          primaire
                    7.0 GB
                               K raid
                      3.7 GB
                                K
          logique
                                  raid
SCSI3 (0,0,0) (sdc) - 10.7 GB ATA VBOX HARDDISK
    n°1 primaire
n°5 logique
           primaire
                      7.0 GB
                                  raid
                                K
                      3.7 GB
                                K
                                  raid
SCSI4 (0,0,0) (sdd) - 10.7 GB ATA VBOX HARDDISK
    n°1
n°5
           primaire 7.0 GB
                             K raid
          logique
                      3.7 GB
                                K raid
```

Ensuite terminer le partitionnement.

A la fin de l'installation logez-vous et taper la commande :

#### mdadm -- detail /dev/md0

```
Raid Devices : 3
Total Devices : 4
    Persistence : Superblock is persistent
Update Time : Thu Nov 5 15:01:10 2015
State : clean
Active Devices : 3
Norking Devices : 3
Norking Devices : 4
Failed Devices : 0
Spare Devices : 1
     Layout : left-symmetric
Chunk Size : 512K
              Name : BECQUET:0 (local to host BECQUET)
              UUID : a4ce9018:8e7f1388:55e1da1e:6816cc62
           Events : 21
    Number
                 Major
                                        RaidDevice State
                               1
17
33
                                                       active sync
                                                                           /dev/sda1
                                                       active sync
active sync
                                                                           /dev/sdb1
/dev/sdc1
                                                                  /dev/sdd1
                                                       spare
oot@BECQUET:/home/jb#
```